# ISR4300 Series의 CPU 사용량 모니터링

## 목차

# 소개

이 문서에서는 4300 Series 제품군의 ISR(Integrated Service Router)에서 CPU(Central Process Unit) 사용량을 읽는 방법에 대해 설명합니다.

# 사전 요구 사항

#### 요구 사항

다음 주제에 대한 지식을 보유하고 있으면 유용합니다.

- Cisco IOS® XE
- ISR43XX

사용되는 구성 요소

이 문서의 정보는 하드웨어 및 소프트웨어 버전을 기반으로 합니다.

- ISR4321/K9
- ISR4331/K9
- ISR4351/K9
- 03.16.01a.S // 15.5(3)S1a
- 03.16.04b.S // 15.5(3)S4b
- 16.9.7
- 16.12.4

이 문서의 정보는 특정 랩 환경의 디바이스를 토대로 작성되었습니다. 이 문서에 사용된 모든 디바 이스는 초기화된(기본) 컨피그레이션으로 시작되었습니다. 현재 네트워크가 작동 중인 경우 모든 명령의 잠재적인 영향을 미리 숙지하시기 바랍니다.

# 아키텍처

Cisco ISR 4000 Series 플랫폼은 Cisco IOS XE를 실행합니다. 분산 소프트웨어 아키텍처는 Linux 커널을 실행하며 Cisco IOS®는 여러 Linux 프로세스 중 하나로 실행됩니다. Cisco IOS는 데몬으로 실행되며 이를 Cisco IOS-Daemon(IOSd)이라고 합니다.

Cisco IOSd의 CPU 사용량

IOSd에서 CPU 사용량을 모니터링하려면 show process cpu 명령을 실행합니다.

| #show process cpu |                 |               |        |        |         |          |     |                  |  |  |  |
|-------------------|-----------------|---------------|--------|--------|---------|----------|-----|------------------|--|--|--|
| CPU ι             | utilization for | five seconds: | 1%/0%; | one mi | nute: 1 | 1%; five | mir | nutes: 0%        |  |  |  |
| PID               | Runtime(ms)     | Invoked       | uSecs  | 5Sec   | 1Min    | 5Min     | TTY | Process          |  |  |  |
| 1                 | 2               | 8             | 250    | 0.00%  | 0.00%   | 0.00%    | 0   | Chunk Manager    |  |  |  |
| 2                 | 5               | 18            | 277    | 0.07%  | 0.00%   | 0.00%    | 0   | Load Meter       |  |  |  |
| 3                 | 0               | 2             | 0      | 0.00%  | 0.00%   | 0.00%    | 0   | DiagCard4/-1     |  |  |  |
| 4                 | 0               | 1             | 0      | 0.00%  | 0.00%   | 0.00%    | 0   | Retransmission o |  |  |  |
| 5                 | 0               | 1             | 0      | 0.00%  | 0.00%   | 0.00%    | 0   | IPC ISSU Dispatc |  |  |  |

출력에 CPU 사용량에 대한 두 개의 값이 표시됩니다. 첫 번째 값은 총 CPU 사용률이고 두 번째 값은 IOSd로 전송된 인터럽트에 의한 CPU 양입니다.

|        | То            | tal CPU usage |       | CPU (   | usage by | Interrupts | ;   |                  |
|--------|---------------|---------------|-------|---------|----------|------------|-----|------------------|
| Router | #show process | cpu sorted    |       |         |          |            |     |                  |
| CPU ut | ilization for | five seconds  | 1808  | 🚽 ne mi | nute: (  | )%; five   | min | nutes: 0%        |
| PID R  | Runtime (ms)  | Invoked       | uSecs | 5Sec    | 1Min     | 5Min       | TTY | Process          |
| 64     | 995           | 46            | 21630 | 0.47%   | 0.05%    | 0.00%      | 0   | Licensing Auto U |
| 182    | 1207          | 41371         | 29    | 0.07%   | 0.05%    | 0.05%      | 0   | VRRS Main thread |
| 363    | 78            | 5172          | 15    | 0.07%   | 0.00%    | 0.00%      | 0   | Inspect process  |
| 249    | 3678          | 262284        | 14    | 0.07%   | 0.10%    | 0.11%      | 0   | Inline Power     |
| 129    | 476           | 2653          | 179   | 0.07%   | 0.02%    | 0.00%      | 0   | Per-Second Jobs  |
| 5      | 0             | 1             | 0     | 0.00%   | 0.00%    | 0.00%      | 0   | IPC ISSU Dispate |
| 6      | 21            | 12            | 1750  | 0.00%   | 0.00%    | 0.00%      | 0   | RF Slave Main Th |

총 CPU 양과 인터럽트에 의한 CPU 양의 차이는 프로세스에서 사용한 CPU 값입니다. 확증적으로 마지막 5초 동안의 모든 프로세스 사용량을 추가하려면

• 프로세스의 CPU 소비량 = 1% - 0% = 1% = 명령에 나열된 모든 프로세스 CPU 소비량

상단의 CPU를 가장 많이 사용하는 프로세스를 표시하려면 show process cpu sorted 명령을 실행 합니다.

| #show | process cpu so | orted         |        |        |         |          |       |                  |
|-------|----------------|---------------|--------|--------|---------|----------|-------|------------------|
| CPU u | tilization for | five seconds: | 1%/0%; | one mi | nute: O | )%; five | e mir | nutes: 0%        |
| PID   | Runtime(ms)    | Invoked       | uSecs  | 5Sec   | 1Min    | 5Min     | TTY   | Process          |
| 64    | 103            | 10            | 10300  | 0.33%  | 0.02%   | 0.00%    | 0     | Licensing Auto U |
| 83    | 26             | 231           | 112    | 0.27%  | 0.00%   | 0.00%    | 0     | PuntInject Keepa |
| 235   | 555            | 48176         | 11     | 0.11%  | 0.09%   | 0.07%    | 0     | Inline Power     |

### 참고: 모든 프로세스를 추가하면 부동 소수점 값이 될 수 있습니다. IOSd는 결과를 다음 정수 로 반올림합니다.

#### 트래픽별 CPU 사용량

트래픽을 전달하기 위해 ISR4300 제품군 설계는 QFP(QuantumFlow Processor)라는 요소를 통해 이루어집니다.

▲ 주의: QFP는 ASR1K에서 하나 또는 여러 개의 물리적 칩으로, ISR4400에서는 Cavium Octeon 코프로세서와 동일한 기능을, ISR4300에서는 주 Intel CPU의 특정 코어에서 수행됩 니다. ISR4300 제품군의 QFP는 패킷을 전달하는 소프트웨어라고 생각할 수 있습니다.

트래픽에서 소비한 CPU의 양을 확인하려면 show platform hardware qfp active datapath utilization 명령을 실행할 수 있습니다.

| #show platform hardware qfp active datapath utilization |                |        |       |       |        |  |  |  |  |
|---------------------------------------------------------|----------------|--------|-------|-------|--------|--|--|--|--|
| CPP 0: Subdev (                                         | )              | 5 secs | 1 min | 5 min | 60 min |  |  |  |  |
| Input: Priority                                         | Priority (pps) |        | 0     | 0     | 0      |  |  |  |  |
|                                                         | (bps)          | 0      | 0     | 0     | 0      |  |  |  |  |
| Non-Priority                                            | (pps)          | 3      | 2     | 2     | 1      |  |  |  |  |
|                                                         | (bps)          | 1448   | 992   | 992   | 568    |  |  |  |  |
| Total                                                   | (pps)          | 3      | 2     | 2     | 1      |  |  |  |  |
|                                                         | (bps)          | 1448   | 992   | 992   | 568    |  |  |  |  |
| Output: Priority                                        | (pps)          | 0      | 0     | 0     | 0      |  |  |  |  |
|                                                         | (bps)          | 0      | 0     | 0     | 0      |  |  |  |  |
| Non-Priority                                            | (pps)          | 3      | 2     | 2     | 1      |  |  |  |  |
|                                                         | (bps)          | 12216  | 8024  | 8024  | 4576   |  |  |  |  |
| Total                                                   | (pps)          | 3      | 2     | 2     | 1      |  |  |  |  |
|                                                         | (bps)          | 12216  | 8024  | 8024  | 4576   |  |  |  |  |
| Processing: Load                                        | (pct)          | 0      | 0     | 0     | 1      |  |  |  |  |

이 명령은 우선순위 및 비우선순위 패킷에 대한 입력 및 출력 CPU 사용량을 나열하고, 정보는 PPS(packets per second) 및 BPS(bits per second)와 함께 표시되며, 마지막 줄에는 PCT(packet forward) 값으로 인한 총 CPU 로드 양이 표시됩니다.

#### 설치된 CPU 코어

ISR4300 제품군에는 모델에 따라 설치된 다른 CPU 코어 양이 있습니다. 디바이스에 설치된 코어 수를 확인하기 위해 show processes cpu platform 명령을 실행합니다.

| Core 1: | CPU util | ization | for five | e seconds | : 2%,  | one | minute: | 3%,  | five  | minutes: | 3%  |
|---------|----------|---------|----------|-----------|--------|-----|---------|------|-------|----------|-----|
| Core 2: | CPU util | ization | for five | seconds   | : 0%,  | one | minute: | 0%,  | five  | minutes: | 0%  |
| Core 3: | CPU util | ization | for five | seconds   | : 99%, | one | minute: | 99%, | five  | minutes: | 99% |
| Pid     | PPid     | 5Sec    | 1Min     | 5Min S    | Status |     | Size    | Name | e     |          |     |
|         |          |         |          |           |        |     |         |      |       |          |     |
| 1       | 0        | 0%      | 0%       | 0%        | S      |     | 1863680 | ini  | t     |          |     |
| 2       | 0        | 0%      | 0%       | 0%        | S      |     | 0       | kth  | readd |          |     |
|         |          |         |          |           |        |     |         |      |       |          |     |

또는 show platform software status control-processor 명령을 실행합니다.

#show platform software status control-processor <output omitted> Per-core Statistics CPU0: CPU Utilization (percentage of time spent) User: 4.80, System: 10.30, Nice: 0.00, Idle: 84.50 IRQ: 0.40, SIRQ: 0.00, IOwait: 0.00 CPU1: CPU Utilization (percentage of time spent) User: 2.00, System: 3.40, Nice: 0.00, Idle: 94.59 IRQ: 0.00, SIRQ: 0.00, IOwait: 0.00 CPU2: CPU Utilization (percentage of time spent) User: 0.50, System: 0.00, Nice: 0.00, Idle: 99.49 IRQ: 0.00, SIRQ: 0.00, IOwait: 0.00 CPU3: CPU Utilization (percentage of time spent) User: 24.72, System: 75.27, Nice: 0.00, Idle: 0.00 IRQ: 0.00, SIRQ: 0.00, IOwait: 0.00

반면, show platform software status control-processor brief 명령을 실행하면 다음 명령 중 하나에 설치된 코어의 양이 표시됩니다.

#show platform software status control-processor brief <output omitted> CPU Utilization Slot CPU Idle SIRQ IOwait User System Nice IRQ RP0 0.00 85.90 0.00 0.00 0 4.30 9.80 0.00 0.79 0.00 0.99 0.00 98.20 0.00 0.00 1 2 0.50 0.00 0.00 99.50 0.00 0.00 0.00 3 24.60 75.40 0.00 0.00 0.00 0.00 0.00

CPU 코어 분포

ISR4300 제품군의 설계로 패킷 프로세스에 사용되는 특정 코어가 생성됩니다. 코어 4~7은 ISR4331 및 4351에서 패킷 프로세스에 예약되며, 코어 2와 3은 ISR4321에 사용됩니다.

Cisco IOS XE 버전 16.5.x까지 성능 상의 이유로 포함되기 전까지, HQF(Hierarchical Queue Framework)는 항상 스레드가 핫 스핀되며 시스템의 어떤 컨피그레이션이나 시스템을 통과하는 트 래픽의 양에 관계없이 높은 CPU 사용률로 실행됩니다. ISR4300 플랫폼에서는 QFP 소프트웨어가 주 CPU에서 실행되므로 하나 이상의 코어에서 CPU 사용률이 높은 것으로 나타날 수 있습니다.

그러나 Cisco IOS XE 버전 16.6.x 이후에 포함된 이러한 플랫폼에서는 스레드를 핫 스핀하지 않도 록 변경이 구현되었습니다. 이 경우 CPU 사용률이 코어를 통해 더 분산됩니다.

hot-spin 사용량을 표시하려면 Cisco IOS XE 16.6.x 이전에 show processes cpu platform sorted 명 령을 실행합니다.

| #show p<br>CPU uti | rocesses<br>lization | cpu plat<br>for five | tform sort<br>e seconds: | ted<br>: 28%, or | ne min | ute: | 29%, fiv     | ve mi | nutes: 29%         |               |           |
|--------------------|----------------------|----------------------|--------------------------|------------------|--------|------|--------------|-------|--------------------|---------------|-----------|
| Core 0:            | CPU uti              | lization             | for five                 | seconds          | 12%,   | one  | minute:      | 13%,  | five minutes:      | 14%           |           |
| Core 1:            | CPU uti              | lization             | for five                 | seconds          | : 2%,  | one  | minute:      | 3%,   | five minutes:      | 3%            |           |
| Core 2:            | CPU uti              | lization             | for five                 | seconds          | 0%,    | one  | minute:      | 0%,   | five minutes:      | 0%            |           |
| Core 3:            | CPU uti              | lization             | for five                 | seconds          | 99%,   | one  | minute:      | 99%,  | five minutes:      | 99% <<<       | hot-spin  |
| Pid                | PPid                 | 5Sec                 | 1Min                     | 5Min S           | Status |      | Size         | Nam   | e                  |               |           |
| 2541               | 1955                 | 99%                  | 99%                      | 99%              | 5      | 10   | <br>73807360 | qfp   | <br>-ucode-utah << | <br>< high CP | V process |
| 1551               | 929                  | 7%                   | 7%                       | 7% 5             | 5      | 20   | 38525952     | fma   | n_fp_image         |               |           |

8코어 아키텍처에서도 Cisco IOS XE 16.6.x 이전에 핫 스핀에 대한 다른 코어와 함께 동일한 결과 를 볼 수 있습니다.

| #show pr | rocesses | cpu plat | tform sor <sup>.</sup> | ted       |         |      |              |        |                    |              |             |
|----------|----------|----------|------------------------|-----------|---------|------|--------------|--------|--------------------|--------------|-------------|
| CPU util | lization | for five | e seconds              | : 15%, or | ne minu | ute: | 14%, fiv     | ve miı | nutes: 15%         |              |             |
| Core 0:  | CPU uti  | lization | for five               | seconds   | 6%,     | one  | minute:      | 4%,    | five minutes:      | 8%           |             |
| Core 1:  | CPU uti  | lization | for five               | seconds   | : 1%,   | one  | minute:      | 0%,    | five minutes:      | 2%           |             |
| Core 2:  | CPU uti  | lization | for five               | seconds   | 9%,     | one  | minute:      | 10%,   | five minutes:      | 7%           |             |
| Core 3:  | CPU uti  | lization | for five               | seconds   | : 1%,   | one  | minute:      | 2%,    | five minutes:      | 1%           |             |
| Core 4:  | CPU uti  | lization | for five               | seconds   | : 1%,   | one  | minute:      | 1%,    | five minutes:      | 1%           |             |
| Core 5:  | CPU uti  | lization | for five               | seconds   | 0%,     | one  | minute:      | 0%,    | five minutes:      | 0%           |             |
| Core 6:  | CPU uti  | lization | for five               | seconds   | 99%,    | one  | minute:      | 99%,   | five minutes:      | 99% <<-      | < hot-spin  |
| Core 7:  | CPU uti  | lization | for five               | seconds   | : 0%,   | one  | minute:      | 0%,    | five minutes:      | 0%           |             |
| Pid      | PPid     | 5Sec     | 1Min                   | 5Min S    | Status  |      | Size         | Name   | e                  |              |             |
| 3432     | 2779     | <br>99%  | 99%                    | 99%       | <br>S   | 108  | <br>86341120 | afp    | <br>-ucode-utah << | <br>< high ( | CPU process |
| 2612     | 1893     | 7%       | 7%                     | 7%        | 5       | 20   | 38697984     | fmai   | n_fp_image         | 5            |             |
| 26114    | 25132    | 4%       | 5%                     | 5% F      | ξ       | 4    | 42803200     | hmai   | n                  |              |             |

Cisco IOS XE 16.6.x 이후에 포함되지만 코어 2와 코어 3 간에 로드 분배가 있음을 확인할 수 있습니다.

|          | show process cpu platform sorted |          |           |         |          |           |           |       |           |            |           |             |
|----------|----------------------------------|----------|-----------|---------|----------|-----------|-----------|-------|-----------|------------|-----------|-------------|
| CPU util | lization                         | for five | e seconds | 31%, o  | one minu | ute: 32%, | , five mi | nutes | : 29%     |            |           |             |
| Core 0:  | CPU uti                          | lization | for five  | seconds | 5: 3%,   | one minu  | ute: 3%,  | five  | minutes:  | 3%         |           |             |
| Core 1:  | CPU uti                          | lization | for five  | seconds | 5: 3%,   | one minu  | ute: 2%,  | five  | minutes:  | 2%         |           |             |
| Core 2:  | CPU uti                          | lization | for five  | seconds | 5: 39%,  | one minu  | ute: 41%, | five  | minutes:  | 34% <      | <<< load  | distributed |
| Core 3:  | CPU uti                          | lization | for five  | seconds | 5: 84%,  | one minu  | ute: 83%, | five  | minutes:  | 79% <      | <<< load  | distributed |
| Pid      | PPid                             | 5Sec     | 1Min      | 5Min    | Status   | 5         | Size Nam  | e     |           |            |           |             |
| 26939    | 26344                            | 127%     | 126%      | 116%    | S        | 1195311   | 1104 qfp  | -ucod | e-utah << | <br>< high | n CPU pro | ocess       |

Cisco IOS XE 16.6.x 이후에 이전 출력과 동일한 결과가 적용되지만 코어 4~7의 경우

------ show process cpu platform sorted ------

CPU utilization for five seconds: 30%, one minute: 24%, five minutes: 27% Core 0: CPU utilization for five seconds: 41%, one minute: 13%, five minutes: 13% Core 1: CPU utilization for five seconds: 23%, one minute: 11%, five minutes: 13% Core 2: CPU utilization for five seconds: 19%, one minute: 10%, five minutes: 12% Core 3: CPU utilization for five seconds: 38%, one minute: 12%, five minutes: 12% Core 4: CPU utilization for five seconds: 28%, one minute: 26%, five minutes: 28% <<< load distributed Core 5: CPU utilization for five seconds: 53%, one minute: 40%, five minutes: 37% <<< load distributed Core 6: CPU utilization for five seconds: 18%, one minute: 16%, five minutes: 17% <<< load distributed Core 7: CPU utilization for five seconds: 93%, one minute: 81%, five minutes: 81% <<< load distributed Pid PPid 5Sec 1Min 5Min Status Size Name \_\_\_\_\_ \_\_\_\_\_ \_\_\_\_\_ 26049 25462 164% 170% S 394128 qfp-ucode-utah <<< high CPU process 165%

▲ 주의: 코어 CPU 사용량에 문제가 있다고 생각되면 <u>TAC(Technical Assistance Center) 케이스</u> 를 열어 지원을 받고 디바이스 안정성을 확인합니다.

### CPU 모니터링에 대한 모범 사례

데이터 경로 사용률 또는 IOSd 사용률에 특정 명령을 사용하는 것이 가장 좋으며, core display 명령 의 결과는 오탐(false positive) 알림을 초래할 수 있습니다.

데이터 경로 사용률을 모니터링하는 명령은 다음과 같습니다.

• 플랫폼 하드웨어 qfp 활성 데이터 경로 사용률 표시

IOSd 사용을 모니터링하는 명령은 다음과 같습니다.

• 정렬된 프로세스 cpu 표시

다음 OID(Object Identifier)를 사용하여 SNMP(Simple Network Management Protocol)로 IOSd CPU 사용량을 모니터링합니다.

- <u>busyPer</u> = 최근 5초 동안의 IOSd CPU 사용 비율
- <u>avgBusy1</u> = IOSd 1분 CPU 사용 중 백분율 이동 평균
- <u>avgBusy5</u> = IOSd 5분 CPU 사용 중 백분율 이동 평균

이 번역에 관하여

Cisco는 전 세계 사용자에게 다양한 언어로 지원 콘텐츠를 제공하기 위해 기계 번역 기술과 수작업 번역을 병행하여 이 문서를 번역했습니다. 아무리 품질이 높은 기계 번역이라도 전문 번역가의 번 역 결과물만큼 정확하지는 않습니다. Cisco Systems, Inc.는 이 같은 번역에 대해 어떠한 책임도 지지 않으며 항상 원본 영문 문서(링크 제공됨)를 참조할 것을 권장합니다.